# Comment approuver la **Voilà!** feuille de temps d'un employé?

Apprenez comment approuver la feuille de temps d'un employé avec Voilà!

1

Rendez-vous au https://console.voila.app/fr

#### 2 Appuyez sur Feuilles de temps

| milă!           | 16 Tableau de bord                                                                                                    |   |                                 |                                   |                         |                                    |                              |                              |  |
|-----------------|----------------------------------------------------------------------------------------------------|---|---------------------------------|-----------------------------------|-------------------------|------------------------------------|------------------------------|------------------------------|--|
|                 | Heures planifiés<br>16 heures                                                                                                    |   |                                 | Heures en brouillon<br>214 heures |                         |                                    | Coût planifié<br>330,00 \$   |                              |  |
| 88              |                                                                                                    |   |                                 |                                   |                         |                                    |                              |                              |  |
| 11<br>21<br>0   | Quarts ouverts<br>utilles de temps<br>0                                                                                                    |   |                                 | nents                             | >                       | C<br>Assignations à approuver<br>O | >                            | €<br>Quarts à approuver<br>0 |  |
| ₽<br>           | Quarts sur appel                                                                                                    |   | Cuarts récu<br>Quarts récu<br>0 | urrents terminant bientôt         | rents terminant bientôt |                                    | > 💆<br>Disponibilités<br>2 • |                              |  |
| \$₹<br>⑦<br>, • | Image: Construction of the second second sec | > | r≓:<br>Annonces<br>29 ●         |                                   | >                       |                                    |                              |                              |  |

# 3

#### Pour approuver toutes les feuilles de temps des employés en même temps, appuyez sur l'icône Approuver les feuilles de temps situé à droite dans la barre d'outils

| -euilles de temps                                      |                       | < 2 Août 2022 -       | 15 Août 2022           | Période de paie V Aucun groupement V |                       |                                                                     |
|--------------------------------------------------------|-----------------------|-----------------------|------------------------|--------------------------------------|-----------------------|---------------------------------------------------------------------|
|                                                        |                       |                       |                        |                                      |                       |                                                                     |
| loyés Trié par Heures de travail ~                     | MAR. <b>2</b>         | MER. <b>3</b>         | JEU. 4                 | VEN. 5                               | SAM.                  | 6 Tota Approuver les feuilles de tem<br>Réel - Prévu - Conges payes |
| Anne Bonesso<br>Gestionnaire<br>ID: 2205 - Temps plein | 🥏 8h 0m               |                       | 🕏 8h 0m                | 🕏 0h 0m                              |                       | 32h 0m 📋                                                            |
| Jennifer Fernandes<br>ID: 2298 - Temps plein           |                       | 🕏 0h 0m               |                        |                                      |                       | <b>Oh Om 📋 🥝</b><br>70h Om                                          |
| Marco Chenard<br>Administrateur<br>Temps plein         |                       |                       | 0h 0m                  |                                      |                       | <b>49h 6m</b><br>66h 7m                                             |
| Bruno Aldik<br>Temps plein                             | 🥏 0h 0m               |                       |                        | 📀 0h 0m                              | 🥏 0h 0m               | Oh Om 自                                                             |
| Bruno Aldik<br>Administrateur                          |                       |                       |                        |                                      |                       | Oh Om 📋 📀 🗸                                                         |
| Réel:<br>Prévu:<br>Congés payés:                       | <b>8h 0m</b><br>9h 0m | <b>Oh Om</b><br>6h Om | <b>8h Om</b><br>19h Om | <b>Oh Om</b><br>12h Om               | <b>Oh Om</b><br>2h Om | 81h 6m<br>471h 12m                                                  |

### 4 Cliquez sur Confirmer

| euilles de temps                                       |                       | < 2 Août 2022 - 15 Août 2022 >    |                                       |                      |                 |                       | Période de paie 🗸 🛛 Aucun groupement 🗸 |     |  |
|--------------------------------------------------------|-----------------------|-----------------------------------|---------------------------------------|----------------------|-----------------|-----------------------|----------------------------------------|-----|--|
|                                                        |                       |                                   |                                       |                      |                 |                       | < @ & ± √                              | ∕ ∂ |  |
| loyés Trié par Heures de travail 🗸                     | MAR.                  | <b>2</b> MER.                     | <b>3</b> JEU.                         | <b>4</b> VEN.        | 5               | SAM. (                | Total<br>Réel - Prévu - Congés payés   | ÷   |  |
| Anne Bonesso<br>Gestionnaire<br>ID: 2205 - Temps plein | 🛛 8h 0m               | Confirmer l'ac                    | tion                                  | ×                    | 0m              |                       | 32h 0m 📋                               | ĺ   |  |
| Jennifer Fernandes<br>ID: 2298 - Temps plein           |                       | Êtes-vous cert<br>les feuilles de | ain de vouloir ap<br>temps entre le 2 | prouver<br>août      |                 |                       | Oh Om 📋 🧇                              |     |  |
| Marco Chenard<br>Administrateur<br>Temps plein         |                       | 2022 et le 15 a<br>employés       | ioût 2022 pour 3                      |                      |                 |                       | <b>49h 6m</b><br>66h 7m                |     |  |
| Bruno Aldik<br>Temps plein                             | 👁 0h 0m               | _                                 | Annuler                               | Confirmer            | 0m              | 오 0h 0m               | 0h 0m 🔳                                |     |  |
| Bruno Aldik<br>Administrateur<br>Tomas aldia           |                       |                                   |                                       |                      |                 |                       | Oh Om 📄 🥑                              |     |  |
| Réel:<br>Prévu:<br>Congés payés:                       | <b>8h Om</b><br>9h Om | <b>Oh Om</b><br>6h Om             | <b>8h 0m</b><br>19h 0m                | <b>Oh (</b><br>12h ( | <b>)m</b><br>Dm | <b>Oh Om</b><br>2h Om | 81h 6m<br>471h 12m                     | *   |  |

## 5

Pour approuver une feuille de temps à la fois, sélectionnez l'icône Voir la feuille de temps de l'employé situé à l'extrémité droite de l'employé en question

| ÷ Feuilles de temps                            |                       | < 2 Août 2022         | - 15 Août 2022         | P                      | Période de paie 🗸 Aucun groupeme |                                                          |
|------------------------------------------------|-----------------------|-----------------------|------------------------|------------------------|----------------------------------|----------------------------------------------------------|
|                                                |                       |                       |                        |                        |                                  | < C & ± ✓                                                |
| Employés Trié par Heures de t                  | ravail∨ MAR. 2        | MER. 3                | JEU. <b>4</b>          | VEN. 5                 | SAM. <b>6</b>                    | Total<br>Réel - Prévu - Congés payés                     |
| Gestionnaire<br>ID: 2205 - Temps plein         | 🕏 8h 0m               |                       | 🥩 8h 0m                | 🥥 0h 0m                |                                  | 32h On<br>112h Om                                        |
| Jennifer Fernandes<br>ID: 2298 - Temps plein   |                       | 🥝 0h 0m               |                        |                        |                                  | Voir la feuille de temps de l'employé<br>Oh Om<br>70h Om |
| Marco Chenard<br>Administrateur<br>Temps plein |                       |                       | 0h 0m                  |                        |                                  | <b>49h 6m</b><br>66h 7m                                  |
| Bruno Aldik<br>Temps plein                     | 🔮 0h 0m               |                       |                        | 🥏 0h 0m                | 🥝 0h 0m                          | <b>Oh Om</b><br>65h Om                                   |
| Bruno Aldik<br>Administrateur                  |                       |                       |                        |                        |                                  | 0h 0m 📋 🥑                                                |
| Total Congés p                                 | Réel:<br>Prévu: 9h 0m | <b>0h 0m</b><br>6h 0m | <b>8h 0m</b><br>19h 0m | <b>Oh Om</b><br>12h Om | <b>Oh Om</b><br>2h Om            | <b>81h 6m</b><br>471h 12m                                |

6 Appuyez sur Approuver

| Nnne Bonesso                                           |                                  |                                              |                                                                |                               |                               |                              |                        |  |  |  |  |  |
|--------------------------------------------------------|----------------------------------|----------------------------------------------|----------------------------------------------------------------|-------------------------------|-------------------------------|------------------------------|------------------------|--|--|--|--|--|
| e Période de paie → 〈 2 Août 2022 - 15 Août 2022 → ⓒ 𝔅 |                                  |                                              |                                                                |                               |                               |                              |                        |  |  |  |  |  |
| <b>Temps planifié</b><br>112h Om                       | <b>Temps travaillé</b><br>32h 0m | <b>Temps régulier</b><br>32h 0m<br>480,00 \$ | <b>Temps sup. et</b><br><b>bonus</b><br>340h 0m<br>5 406,00 \$ | <b>Congés payés</b><br>1 jour | Primes de quarts<br>240,00 \$ | Dépenses<br>0,00 \$          | À payer<br>6 126,00 \$ |  |  |  |  |  |
| X Absence - 2 août                                     | : 2022 - 4 août 2022             | - Je suis malade - 1                         | jour                                                           |                               |                               |                              |                        |  |  |  |  |  |
| 💲 Absence - 8 août                                     | : 2022 - 8 août 2022             | - 1 jour                                     |                                                                |                               |                               |                              |                        |  |  |  |  |  |
| MARDI 2 AOÛT 2022                                      |                                  |                                              |                                                                |                               |                               |                              |                        |  |  |  |  |  |
| Quarts                                                 | Planifié                         | P                                            | ointé                                                          | Temps travaillé               | À payer                       | Statut                       |                        |  |  |  |  |  |
| Hôte 1 - Restaurant 3                                  | 9:00 - 17:00<br>(x1.5/h)         | ç                                            | :00 - 17:00                                                    | 8h 0m                         | 120,00 \$<br>60,00 \$         | Validé par Diane Smi<br>2022 | th le 15 août          |  |  |  |  |  |
| Total                                                  |                                  |                                              |                                                                | 8h 0m                         | 180.00 \$                     |                              |                        |  |  |  |  |  |

## 7 Cliquez sur Confirmer

| r aux feuilles de        | e temps                          |                                |                                                             |                    |                                      |                             |                        |
|--------------------------|----------------------------------|--------------------------------|-------------------------------------------------------------|--------------------|--------------------------------------|-----------------------------|------------------------|
| Anne Bone                | SSO                              |                                |                                                             |                    |                                      |                             |                        |
| de de paie ∨             | < 2 Août 2022 -                  | 15 Août 2022                   | >                                                           |                    |                                      | C R - Appro                 | ouver 🔒 Verrouiller    |
| emps planifié<br>112h Om | <b>Temps travaillé</b><br>32h Om | Temps rég<br>32h Orr<br>480,00 | Temps sup. et Confirmer l'action Êtes-vous certain de voulo | ×<br>vir approuver | <b>Primes de quarts</b><br>240,00 \$ | Dépenses<br>0,00 \$         | À payer<br>6 126,00 \$ |
| bsence - 2 aoú           | it 2022 - 4 août 2022            | - Je suis ma                   | cette reunie de temps:                                      |                    |                                      |                             |                        |
| bsence - 8 aoú           | it 2022 - 8 août 2022            | - 1 jour                       | Annule                                                      | er Confirmer       |                                      |                             |                        |
| I 2 AOÛT 2022            |                                  |                                |                                                             |                    |                                      |                             | Ċ                      |
| 5                        | Planifié                         |                                | Pointé                                                      | Temps travaillé    | À payer                              | Statut                      |                        |
| 1 - Restaurant 3         | 9:00 - 17:00                     |                                | 9:00 - 17:00                                                | 8h 0m              | 120,00 \$                            | Validé par Diane Sm<br>2022 | nith le 15 août        |
| xample 1 (8h 0m          | ) (x1.5/h)                       |                                |                                                             |                    | 60,00 \$                             |                             |                        |
|                          |                                  |                                |                                                             | 8h 0m              | 180,00 \$                            |                             |                        |